## 公式LINEを活用した 住民票の写し等の申請方法

#### 1、「各種証明書・申請」から「住民票の申請」をタップしてください。

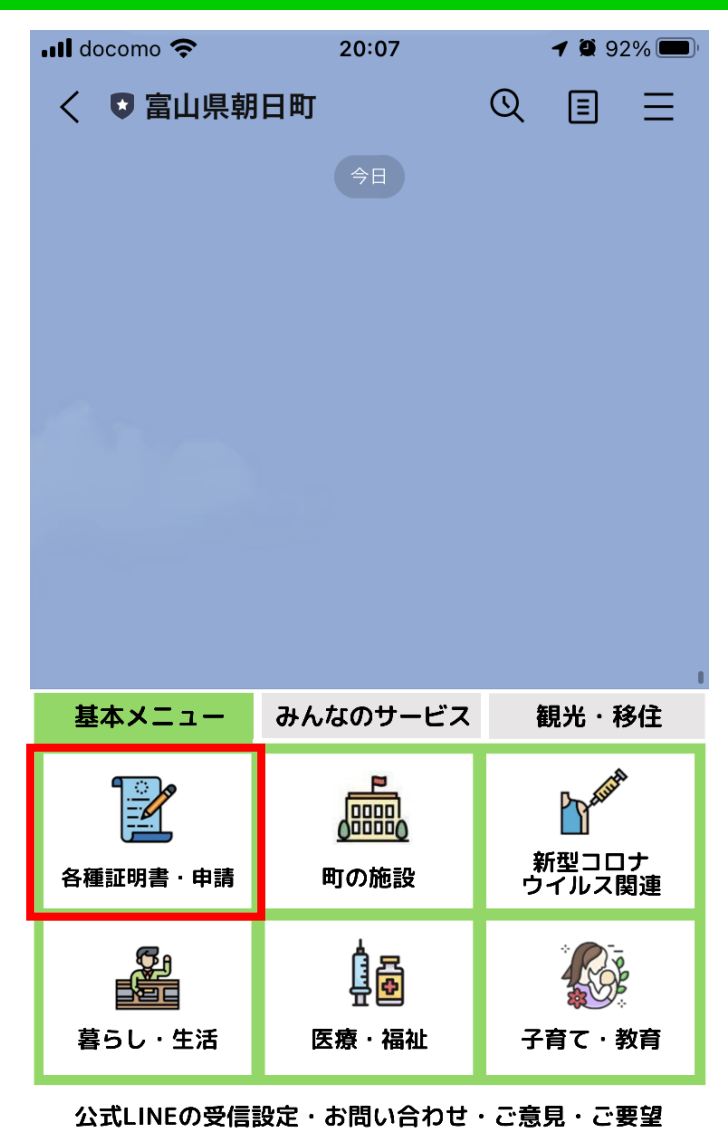

メニューをひらく/とじる・

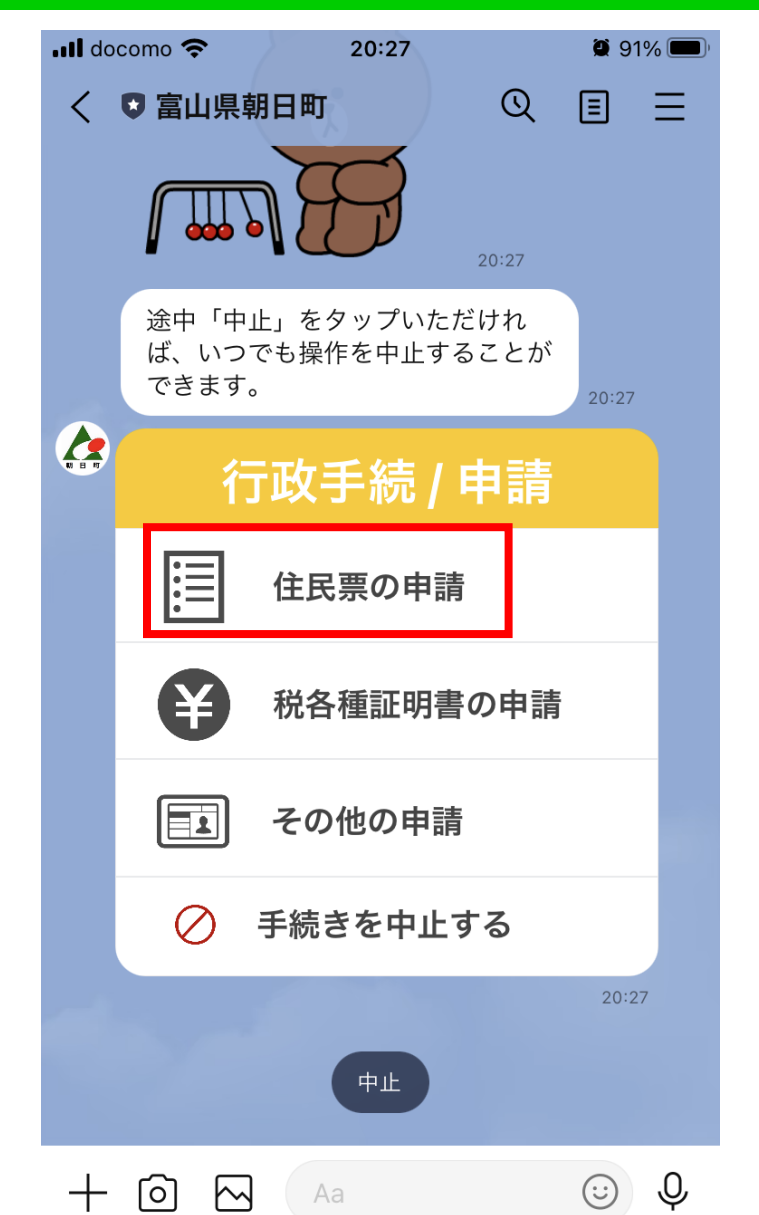

#### 2、申請できる方や申請の際に必要なものについて、「ご利用案内はこちら」から 確認し、「申請する」をタップしてください。

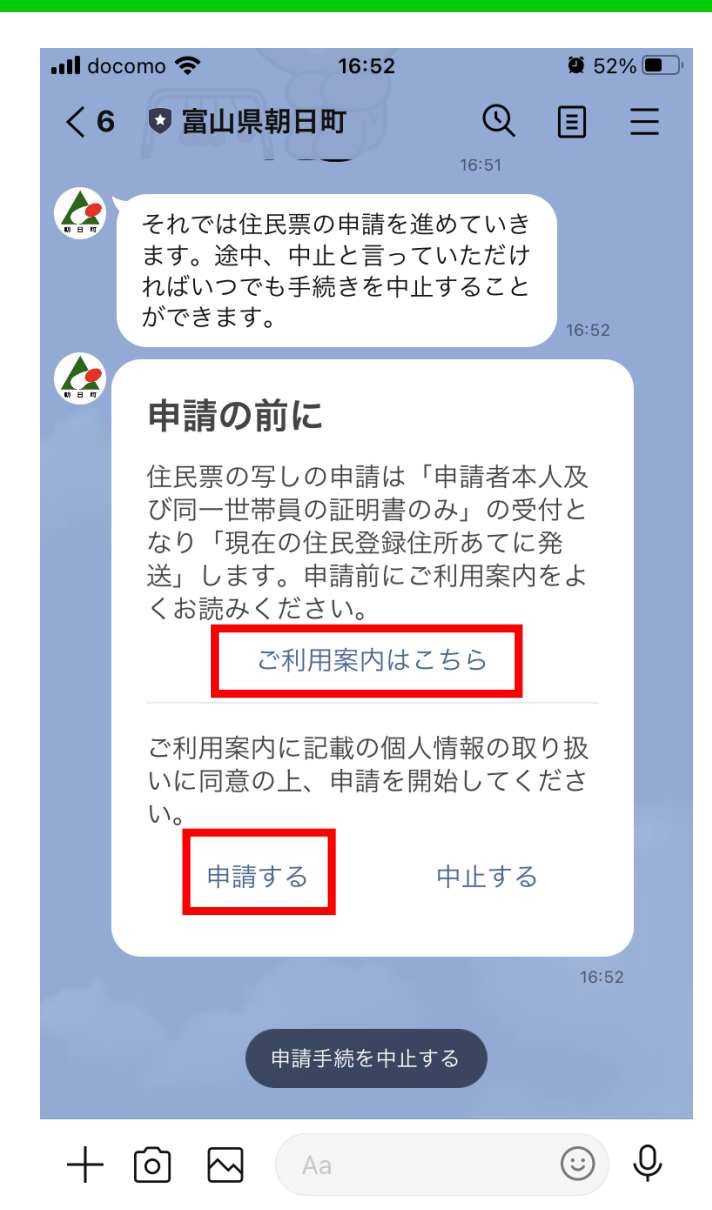

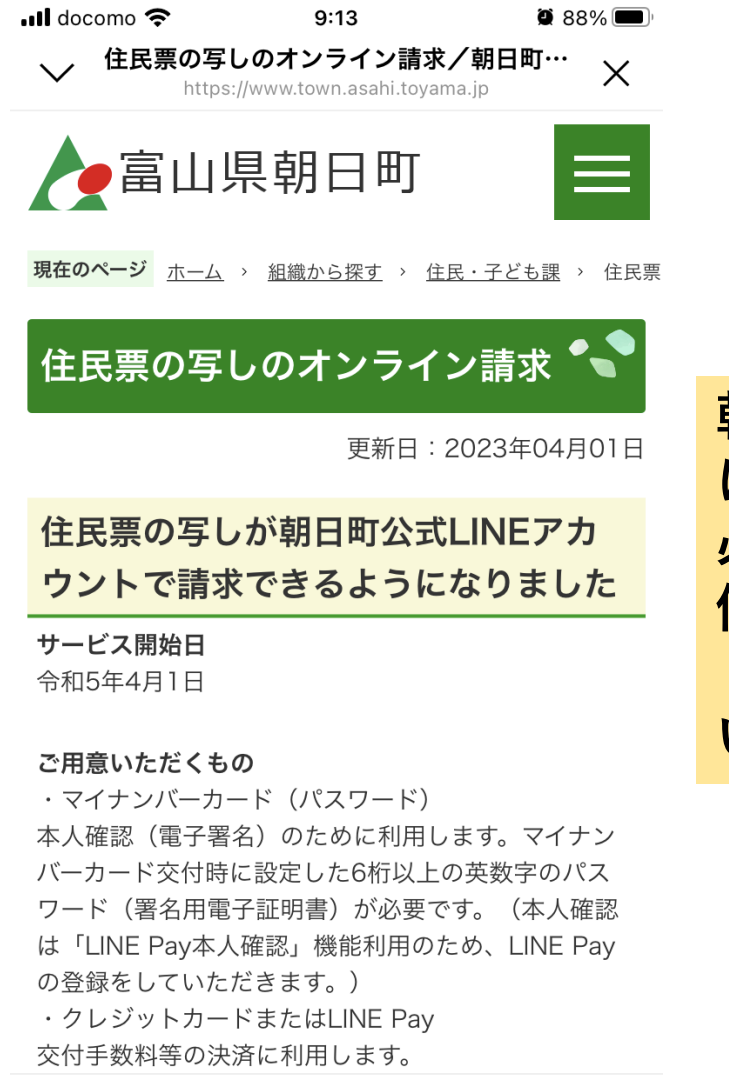

()

 $\geq$ 

 $\langle \rangle$ 

ו^ן

朝日町ホームページの該当ページ において、申請できる方、申請に 必要なものをご確認ください。 個人情報の取扱について同意の上、 「申請する」をタップしてくださ い。

#### 3、申請するものや必要な記載事項、部数等について質問しますので、順番に回答し てください。

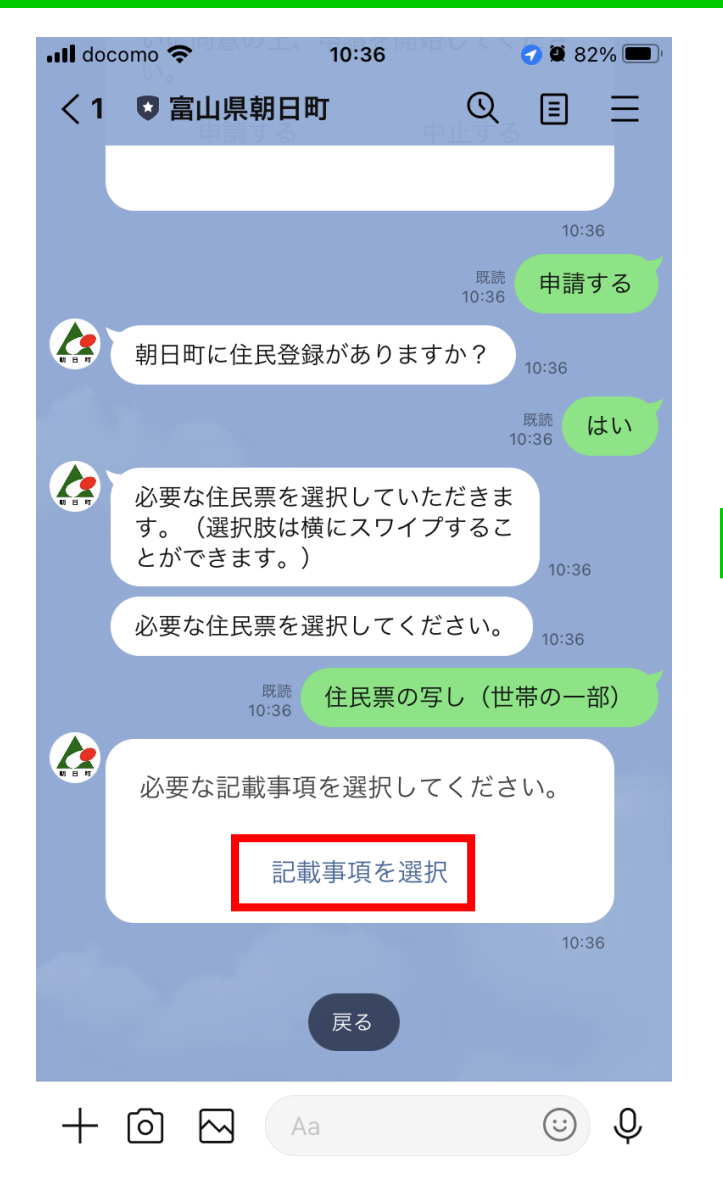

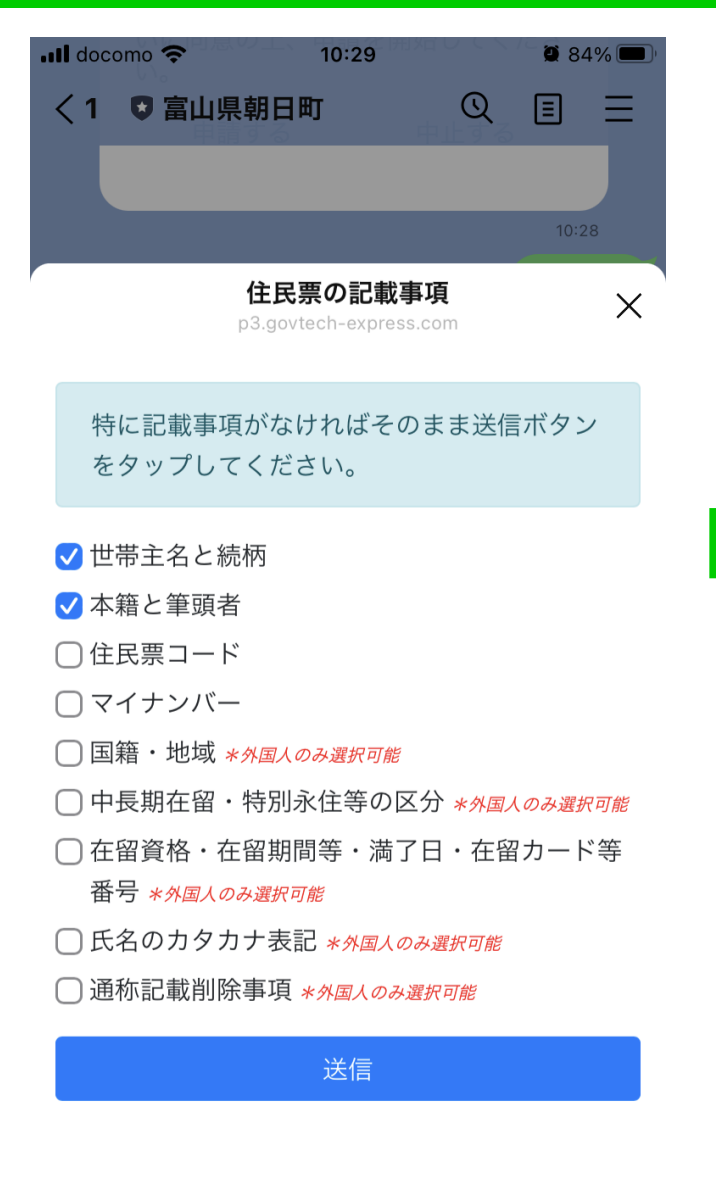

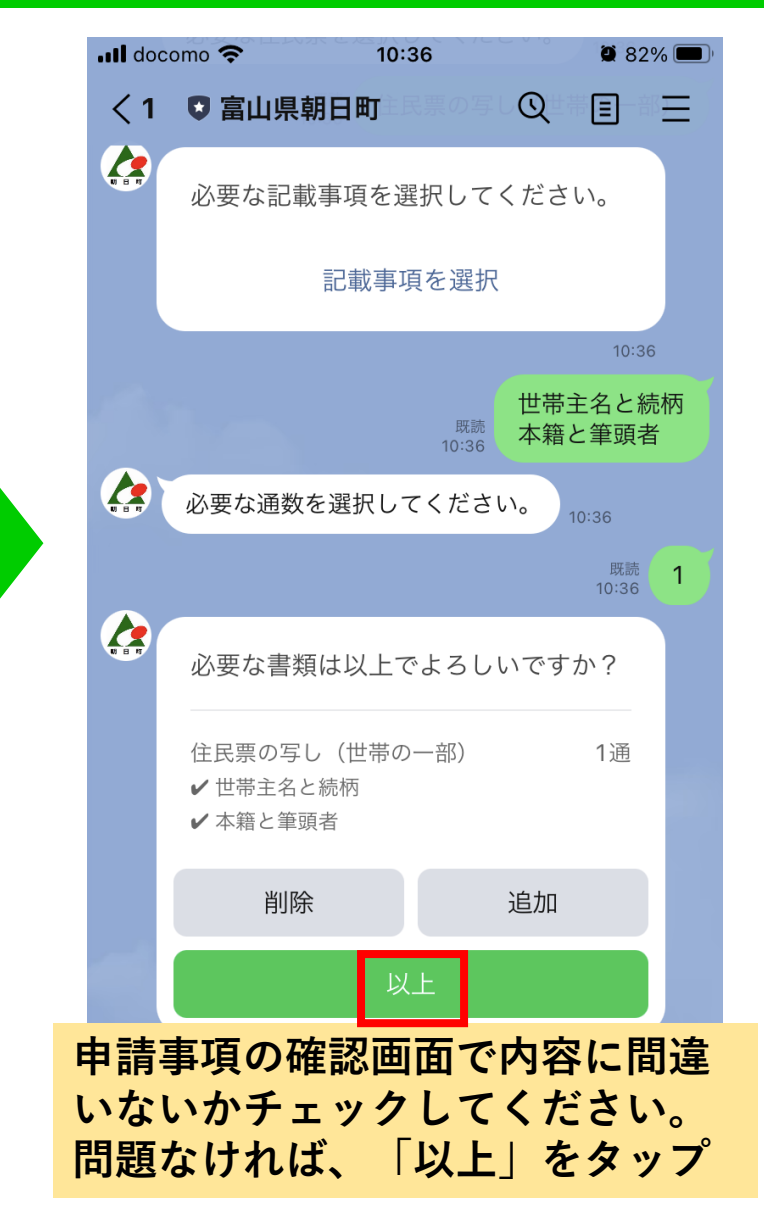

### 4-1、マイナンバーカードとパスワードを使用した本人確認を行います。パスワードを入力してください。

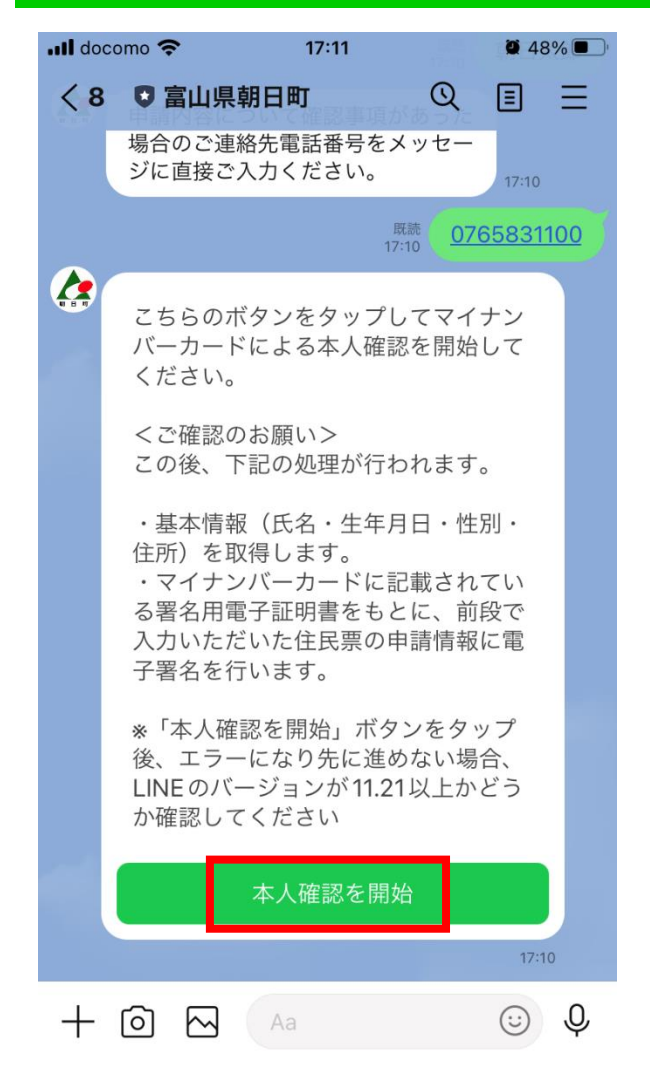

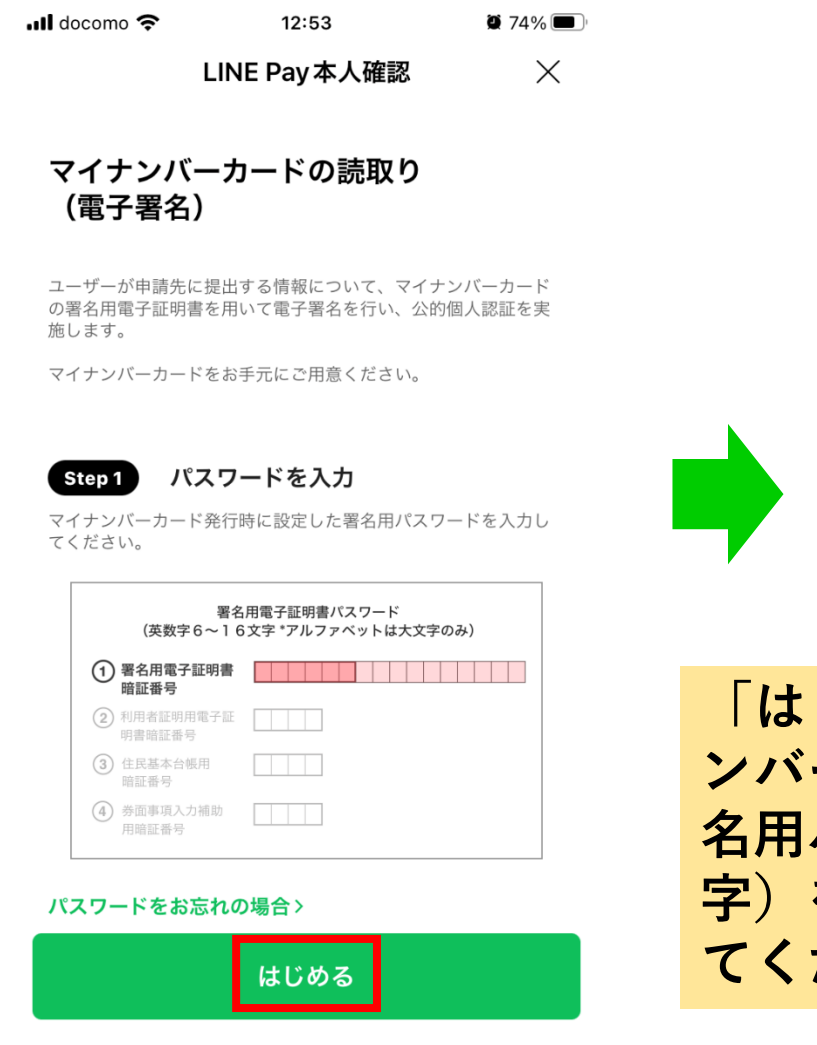

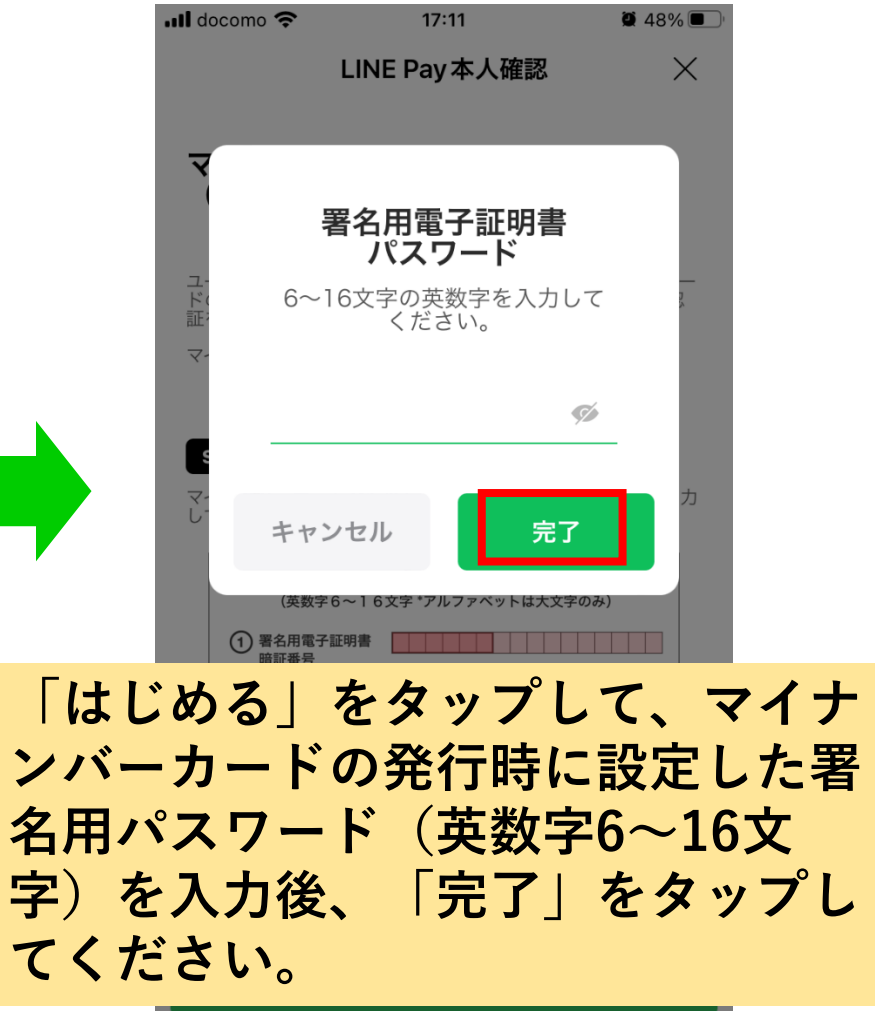

#### 4-2、マイナンバーカードをスマートフォンにかざしてください。スキャンが完了す ると「確認」をタップしてください。

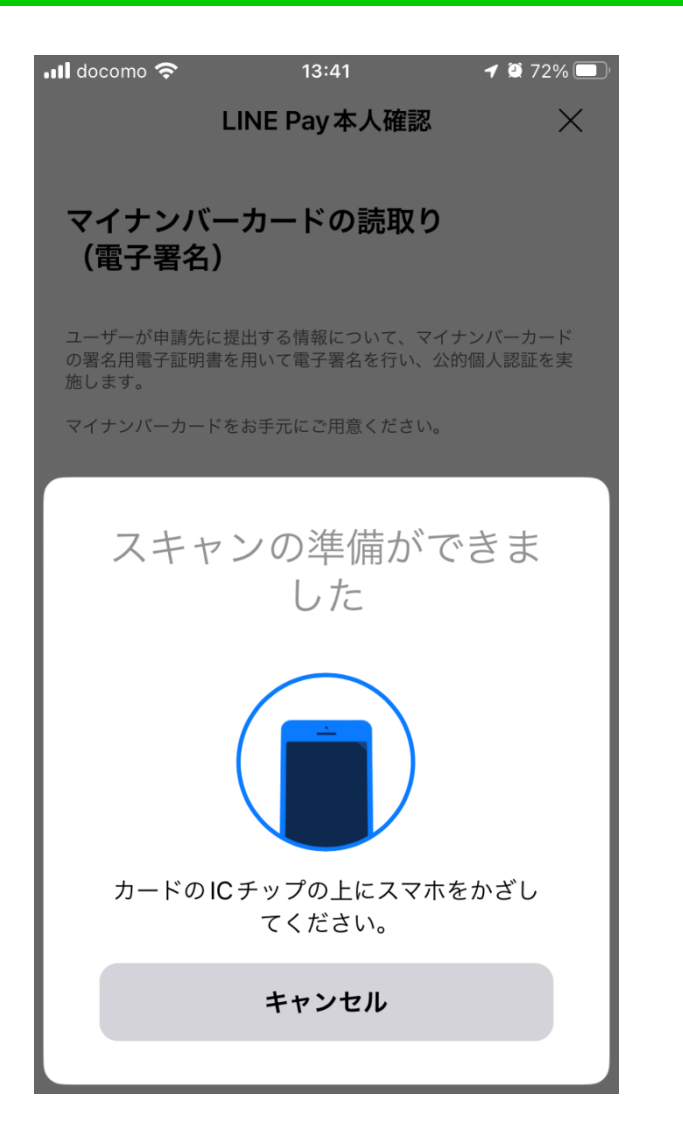

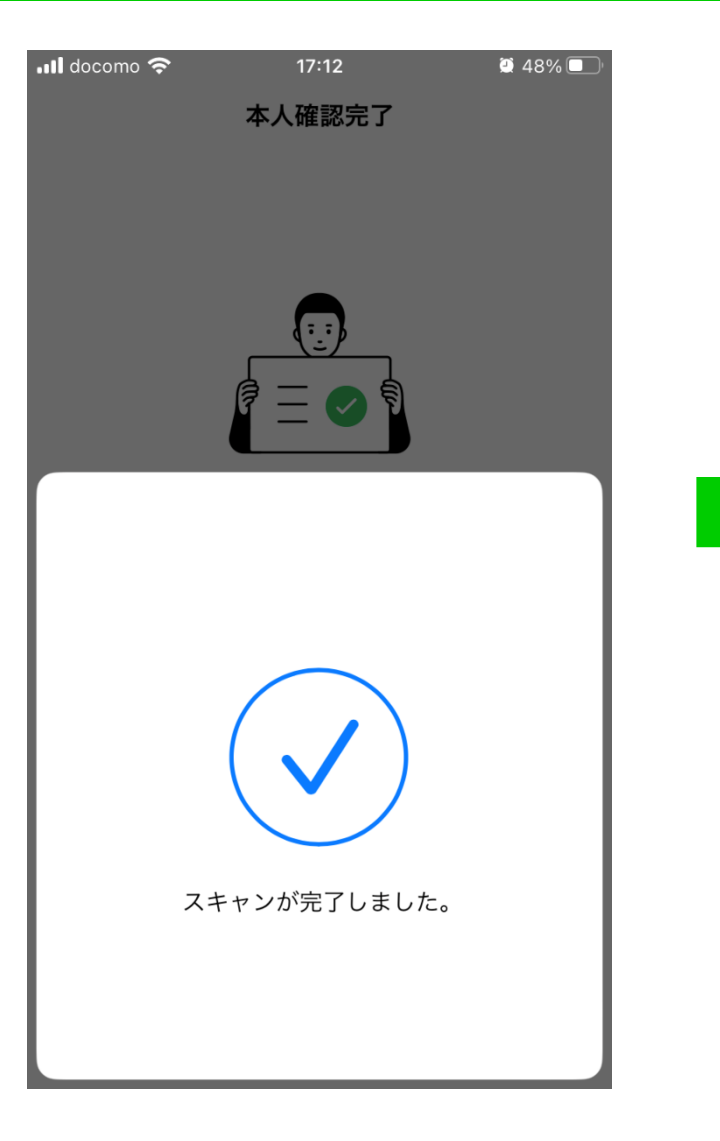

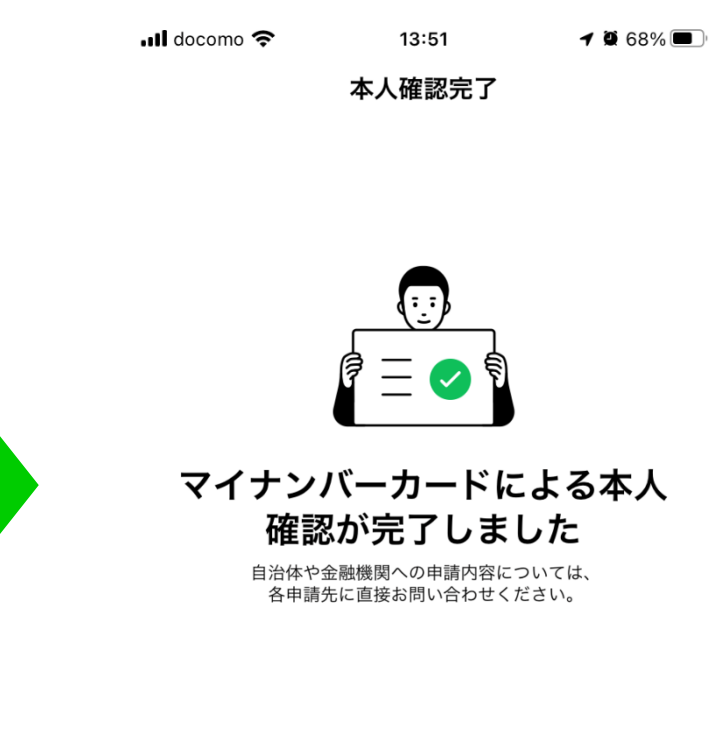

[確認]をタップすると、各申請先が指定したページに移動します。

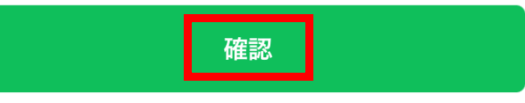

#### 5、読み取った情報を確認し、「はい」をタップしてください。その後、最終的な申 請内容を確認し、お間違いがなければ「申請」をタップしてください。

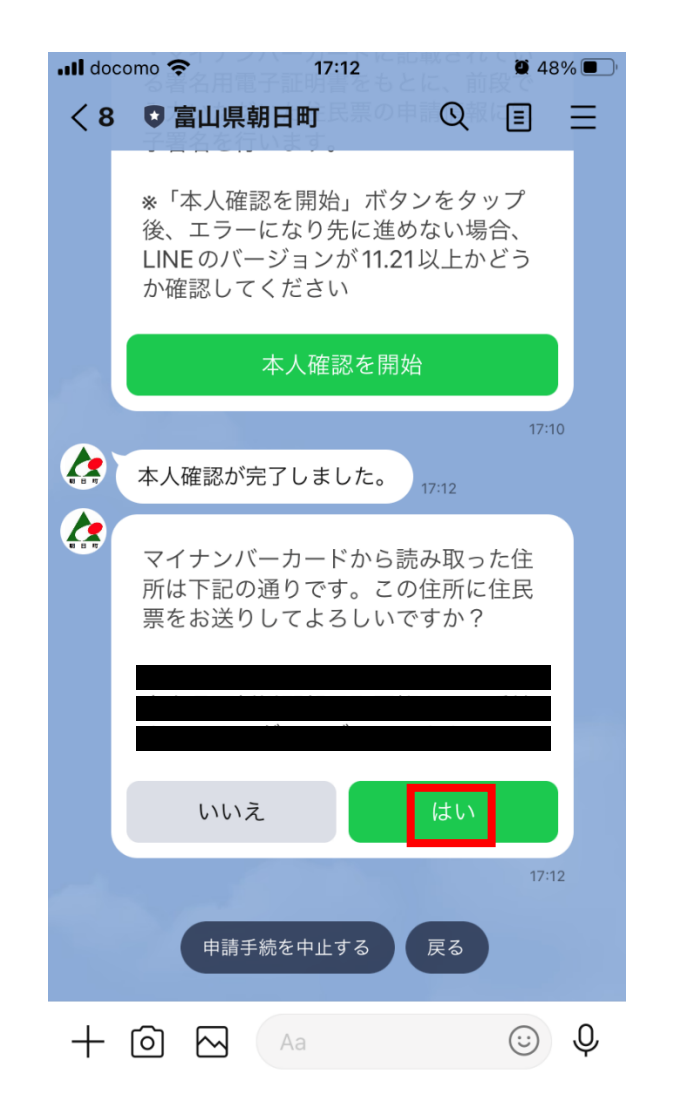

| .II doce |     | omo 穼 17:1                                            | 2        | 1 🖉 48% 🔳                        |  |  |  |
|----------|-----|-------------------------------------------------------|----------|----------------------------------|--|--|--|
|          | < 8 | ■ 富山県朝日町                                              | Q        |                                  |  |  |  |
|          |     | 申請内容の確認                                               |          |                                  |  |  |  |
|          |     | <b>申請する証明書</b><br>住民票の写し(世帯の<br>✓ 世帯主名と続柄<br>✓ 本籍と筆頭者 | — 音ß)    | 1通                               |  |  |  |
|          |     | <b>費用</b><br>手数料<br>郵送料<br>封筒料<br>お支払い合計              | ぱ由きギクト・ナ | 300円<br>84円<br>0円<br><b>384円</b> |  |  |  |
|          |     | 内容にお同違いかなけれしてお進みください。                                 | 修正       | 997                              |  |  |  |
|          |     |                                                       | 請        | 17:12                            |  |  |  |
|          | +   | ō 🖂 🗛                                                 |          | J. C                             |  |  |  |

### 6、決済方法は「クレジットカード」と「LINE Pay」の2通りあります。いずれかを選択して決済を行ってください。

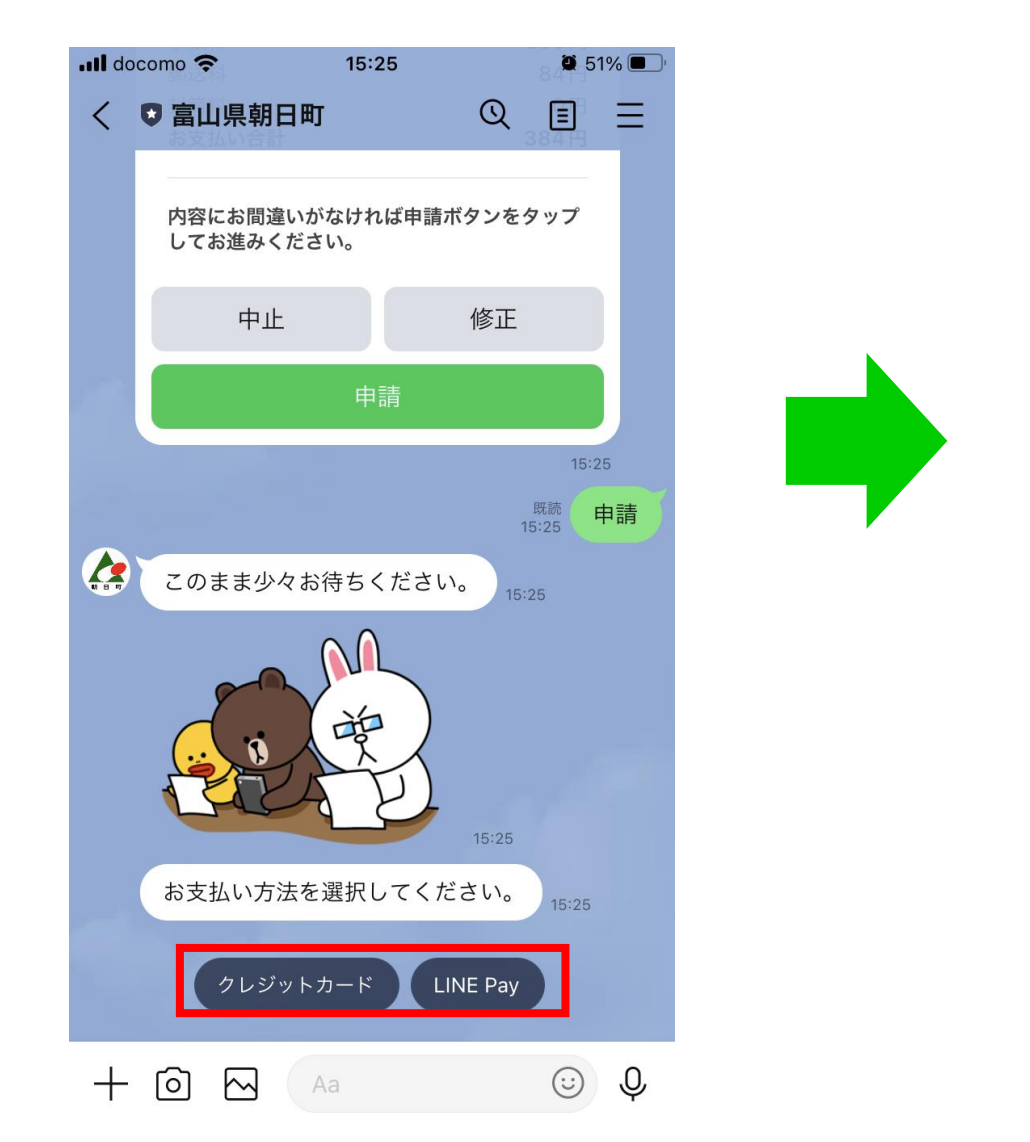

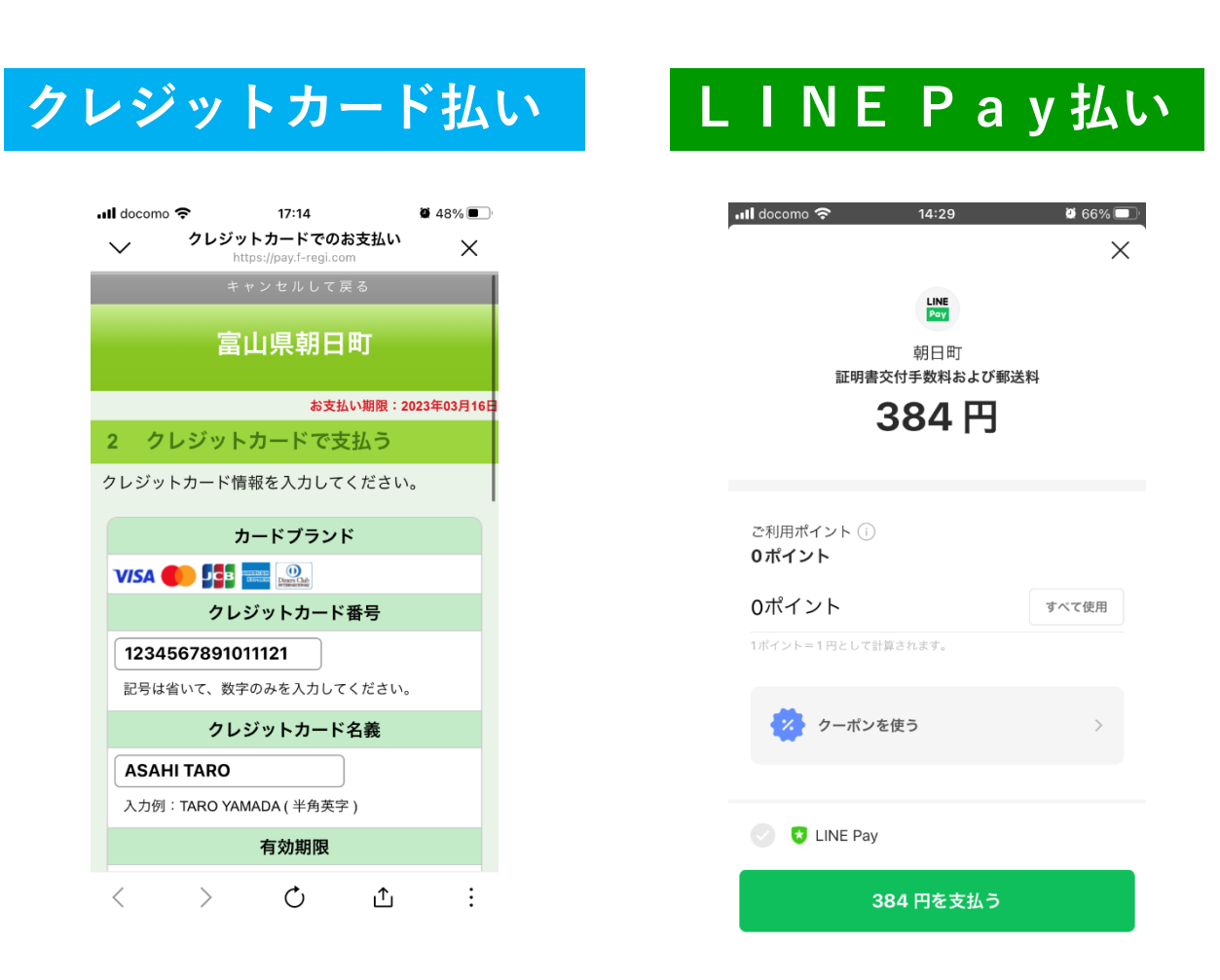

# 7、決済の完了後、申請完了です。職員による内容確認、発行準備ができ次第、郵送いたします。郵送後は「処理完了」の通知が来ますので、お手元に届くまで今しばらくお待ちください。

| III doc               | omo 🗢 13:52                              |                |                       | <b>@</b> 68% 🔳                   |              |  |  |
|-----------------------|------------------------------------------|----------------|-----------------------|----------------------------------|--------------|--|--|
| < 3                   | ■ 富山県朝日町                                 |                | Q                     | Ξ                                | Ξ            |  |  |
|                       | 13:52                                    |                |                       |                                  |              |  |  |
|                       | 領収書                                      |                |                       |                                  |              |  |  |
|                       | <b>住民票申請番号</b><br>受付日時                   | JUS-<br>2023年8 | - <b>0000</b><br>3月3日 | <b>0028</b><br>13:51             |              |  |  |
|                       | <b>申請する証明書</b><br>住民票の写し(世帯              | 全員)            |                       | 1通                               |              |  |  |
|                       | <b>費用</b><br>手数料<br>郵送料<br>封筒料<br>お支払い合計 |                | 3                     | 300円<br>84円<br>0円<br><b>384円</b> | -            |  |  |
|                       | 住民票の申請を受付致しました。書類は郵送で<br>お送りさせていただきます。   |                |                       |                                  |              |  |  |
|                       |                                          |                |                       | 13:5                             | $\downarrow$ |  |  |
| ■ <b>/</b> ● <b>/</b> | メニューを                                    | をひらく/          | とじる                   | <b>5</b> •                       |              |  |  |

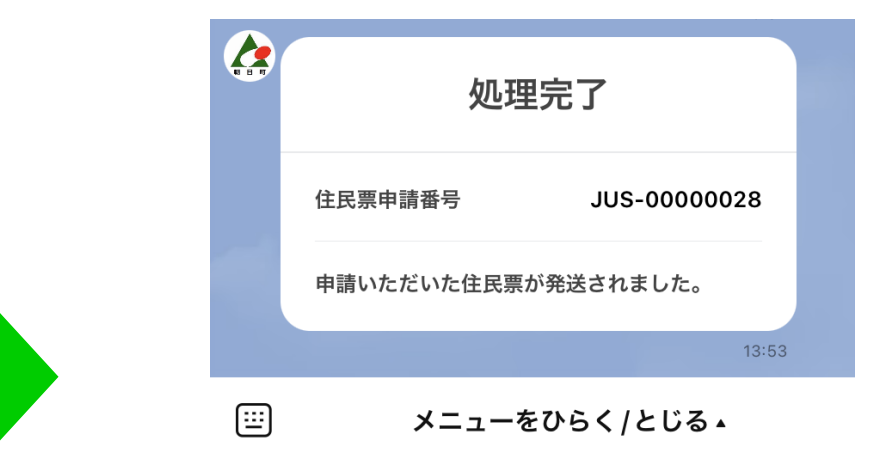

#### 申請完了です!お疲れさまでした。